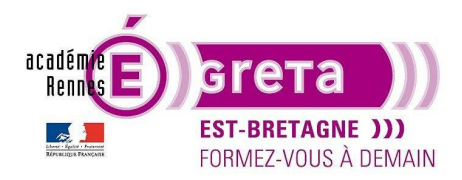

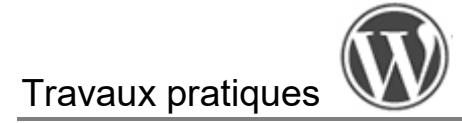

### Faire un e-shop avec le plugin Woocommerce

#### Introduction

- Pour étoffer votre site sur le Belem (TP précédent) destiné aux scolaires, vous allez lui ajouter une *boutique en ligne*, en utilisant le plugin gratuit **Woocommerce**.
- Vous allez donc voir ci-après les paramètres de base pour construire un e-commerce, notamment :
  - o Réglages administratifs et techniques de la boutique,
  - o Création de votre base Produits,
  - o Configuration des règles de TVA internationale, de livraison et de paiement
  - Création des pages Panier, Paiement et Compte,
  - Design de la page Boutique.

#### Installation de l'extension Woocommerce

Vous pouvez désormais installer l'extension **Woocommerce** dans votre site sur le *Belem*, à partir de votre Tableau de bord WordPress. Puis activez-là pour l'utiliser.

Attention il existe de nombreux addons, installez bien le plugin de base.

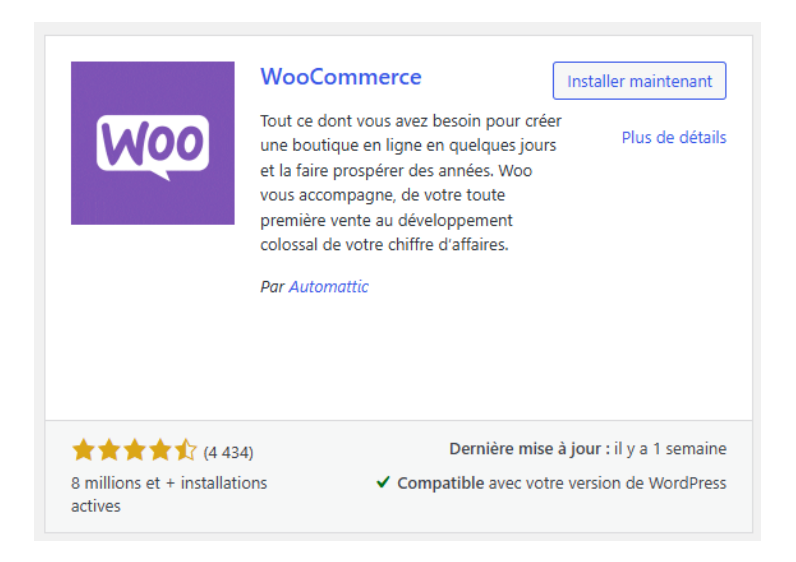

#### Réglages de votre boutique

Cliquez sur > Réglages :

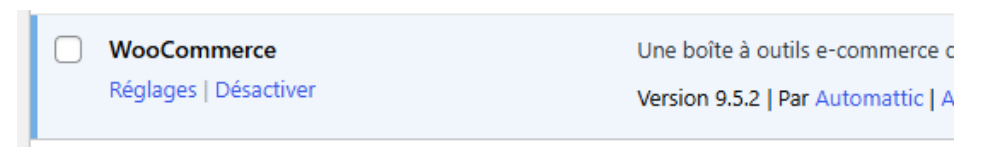

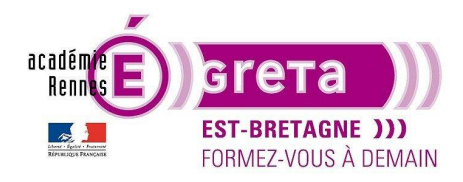

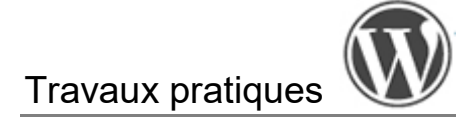

#### Étape01 : Réglage Général

Il s'agit ici d'indiquer les modalités légales de votre entreprise (la Fondation Belem) ainsi que son périmètre de vente. Vous pouvez également décider ici d'activer les options de TVA, de code promotionnel et clarifier la devise.

| Général         | Produits 1                                                                                                    | TVA         Expédition         Paiements         Comptes et confidentialité         E-mails         Intégration         Visibilité du site         Avancé                                                                                                    |  |  |  |  |  |  |  |  |  |
|-----------------|----------------------------------------------------------------------------------------------------|----------------------------------------------------------------------------------------------------|--|--|--|--|--|--|--|--|--|
| Vos réglage     | es ont été enregis                                                                                            | strés.                                                                                                    |  |  |  |  |  |  |  |  |  |
| Adresse de      | la boutique                                                                                                   |                                                                                                    |  |  |  |  |  |  |  |  |  |
| Indique où se t | ndique où se trouve votre entreprise. Cette adresse sera utilisée pour les taux de taxe et les frais de port. |                                                                                                    |  |  |  |  |  |  |  |  |  |
| Adresse ligne   | 1                                                                                                    | S rue Masseran                                                                                                    |  |  |  |  |  |  |  |  |  |
| Adresse ligne   | 2                                                                                                    | 0                                                                                                    |  |  |  |  |  |  |  |  |  |
| Ville           |                                                                                                    | Paris                                                                                                    |  |  |  |  |  |  |  |  |  |
| Pays/État       |                                                                                                    | France     Y                                                                                                    |  |  |  |  |  |  |  |  |  |
| Code postal     |                                                                                                    | • 75007                                                                                                    |  |  |  |  |  |  |  |  |  |
| Options gé      | nérales                                                                                                    |                                                                                                    |  |  |  |  |  |  |  |  |  |
| Où vendre       |                                                                                                    | Vendre dans certains pays                                                                                                    |  |  |  |  |  |  |  |  |  |
| Vendre dans o   | certains pays                                                                                                 | × Belgique     × France     × Luxembourg     × Suisse                                                                                                    |  |  |  |  |  |  |  |  |  |
|                 |                                                                                                    | Tout sélectionner Ne rien sélectionner                                                                                                    |  |  |  |  |  |  |  |  |  |
| Où livrer       |                                                                                                    | Livrer dans tous les pays où vous vendez                                                                                                    |  |  |  |  |  |  |  |  |  |
| Adresse client  | t par défaut                                                                                                  | Pays/région de la boutique                                                                                                    |  |  |  |  |  |  |  |  |  |
| Activer la taxe | e                                                                                                    | <ul> <li>Activer le calcul et le coût de la taxe</li> <li>Les tarifs seront configurables, et les taxes seront calculées lors de la validation de commande.</li> </ul>                                                                                                    |  |  |  |  |  |  |  |  |  |
| Activer les co  | des promos                                                                                                    | <ul> <li>Activer l'utilisation de codes promo</li> <li>Les codes promo peuvent être appliqués depuis le panier et les pages de commande.</li> <li>Calculer les remises de codes promo séquentiellement</li> <li>Lors de l'application de codes promo, appliquer le premier code promo au plein tarif, le deuxième code promo au tarif remisé et ainsi de suite.</li> </ul> |  |  |  |  |  |  |  |  |  |
| Options de      | devise                                                                                                    |                                                                                                    |  |  |  |  |  |  |  |  |  |
| Les options sui | ivantes détermine                                                                                             | ent la manière dont les prix sont affichés sur le site.                                                                                                    |  |  |  |  |  |  |  |  |  |
| Devise          |                                                                                                    | Euro (                                                                                                    |  |  |  |  |  |  |  |  |  |
| Position de la  | devise                                                                                                    | Droite avec espace     v                                                                                                    |  |  |  |  |  |  |  |  |  |
| Séparateur m    | illiers                                                                                                    | •                                                                                                    |  |  |  |  |  |  |  |  |  |
| Séparateur dé   | écimal                                                                                                    | e ,                                                                                                    |  |  |  |  |  |  |  |  |  |
| Nombre de d     | écimales                                                                                                    | 2                                                                                                    |  |  |  |  |  |  |  |  |  |
| Enregistrer le  | es modifications                                                                                              |                                                                                                    |  |  |  |  |  |  |  |  |  |

Validez en cliquant sur > Enregistrer les modifications.

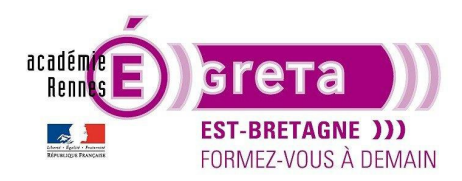

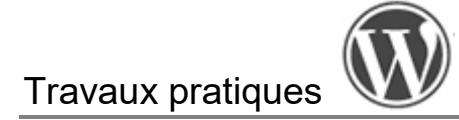

Étape02 : Réglage Produits > Général

Il s'agit ici d'indiquer quelle page de votre site sera utilisée pour **afficher la boutique**, de régler les **unités de mesure** et de configurer les modalités des **avis clients**.

Vous pourrez indiquer votre Page boutique ultérieurement.

L'*image indicative* est utilisée comme substitut lorsque que le produit n'a pas de visuel, laissez ce champ vide.

| Général                                                                                                    | Produits        | TVA          | Expédition                                         | Paiements                             | Comptes et confidentialité                | E-mails | Intégration   | Visibilité du site | Avancé |
|----------------------------------------------------------------------------------------------------|-----------------|--------------|----------------------------------------------------|---------------------------------------|-------------------------------------------|---------|---------------|--------------------|--------|
| Général   Inv                                                                                                    | entaire   Produ | uits télécha | argeables   Répe                                   | rtoires de télécha                    | argements approuvés   Avancé              |         |               |                    |        |
| Pages de l                                                                                                    | outique         |              |                                                    |                                       |                                           |         |               |                    |        |
| Page boutiq                                                                                                    | ue              | 6            | Sélectionne<br>La page de b                        | er une page<br>vase peut égaler       | ment être utilisée dans votre <u>pe</u> r | ✓ ✓ ✓ ✓ | <u>duit</u> . |                    |        |
| Comportement de « Ajouter au panier vers la page panier après un ajout réussi         panier »         Image: Comportement de « Ajouter au page panier après un ajout réussi         Image: Comportement de « Ajouter au page panier après un ajout réussi         Image: Comportement de « Ajouter au page page page page page page page page |                 |              |                                                    |                                       |                                           |         |               |                    |        |
| Image indica                                                                                                    | ative           | 6            | Saisissez I'll                                     | D d'une pièce jo                      | ointe ou l'URL vers une image             |         |               |                    |        |
| Dimensior                                                                                                    | ıs              |              |                                                    |                                       |                                           |         |               |                    |        |
| Unité de poi                                                                                                    | ds              | 6            | kg                                                 |                                       |                                           | ~       |               |                    |        |
| Unité de dim                                                                                                    | nensions        | €            | cm                                                 |                                       |                                           | ~       |               |                    |        |
| Avis                                                                                                    |                 |              |                                                    |                                       |                                           |         |               |                    |        |
| Activer les a                                                                                                    | vis             |              | Activer le                                         | es avis produit                       |                                           |         |               |                    |        |
|                                                                                                    |                 |              | Afficher I                                         | e libellé « ache                      | teur certifié » sur les avis client       |         |               |                    |        |
|                                                                                                    |                 |              | Permettr                                           | e les avis uniqu                      | ement aux « acheteurs certifiés :         | Þ       |               |                    |        |
| Notes sur le                                                                                                    | s produits      |              | <ul><li>✓ Activer le</li><li>✓ La note e</li></ul> | es notes sur les<br>est obligatoire p | avis<br>Dour laisser un avis              |         |               |                    |        |
| Enregistrer                                                                                                    | les modificatio | ins          |                                                    |                                       |                                           |         |               |                    |        |

Validez en cliquant sur > Enregistrer les modifications.

#### Étape03 : Réglage Produits > Inventaire

Il s'agit ici de configurer la gestion des stocks.

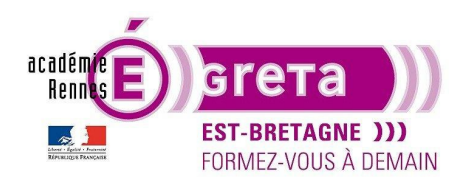

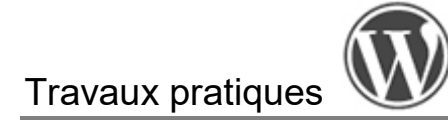

| Général        | Produits        | TVA         | Expédition                                      | Paiements                              | Comptes et confidentialité           | E-mails      | Intégration      | Visibilité du site     | Avancé       |                                                 |
|----------------|-----------------|-------------|-------------------------------------------------|----------------------------------------|--------------------------------------|--------------|------------------|------------------------|--------------|-------------------------------------------------|
| Général  Inve  | ntaire   Produ  | its télécha | rgeables   Répe                                 | toires de téléchar                     | gements approuvés   Avancé           |              |                  |                        |              |                                                 |
| Inventaire     |                 |             |                                                 |                                        |                                      |              |                  |                        |              |                                                 |
| Gestion du st  | tock            |             | Activer la                                      | gestion du stoc                        | k                                    |              |                  |                        |              |                                                 |
| Maintenir le s | stock (minute   | es)         | 60<br>Maintenir le s                            | stock (pour les c                      | ommandes impayées) pendant           | x minutes. C | uand ce délai se | era atteint, la commar | nde en atter | nte sera annulée. Laisser vide pour désactiver. |
| Notifications  |                 |             | <ul><li>Activer le</li><li>Activer le</li></ul> | s notifications d<br>s notifications d | e stock faible<br>e rupture de stock |              |                  |                        |              |                                                 |
| Destinataire(s | s) notificatior | n 6         |                                                 |                                        |                                      |              |                  |                        |              |                                                 |
| Seuil de stock | k faible        | G           | 2                                               |                                        |                                      |              |                  |                        |              |                                                 |
| Seuil de rupti | ure de stock    | 6           | 0                                               |                                        |                                      |              |                  |                        |              |                                                 |
| Visibilité des | ruptures de s   | stock       | Masquer                                         | les produits en i                      | rupture de stock du catalogue        |              |                  |                        |              |                                                 |
| Format d'affie | chage du sto    | ck 🕼        | Afficher le s                                   | tock uniquemen                         | t lorsqu'il est bas, ex. « Plus q    | . ~          |                  |                        |              |                                                 |
| Enregistrer le | es modificatior | าร          |                                                 |                                        |                                      |              |                  |                        |              |                                                 |

Saisissez l'e-mail du gérant de la e-boutique pour le Destinataire(s) des notifications.

Validez en cliquant sur > Enregistrer les modifications.

#### Étape04 : Réglage Produits > Produits téléchargeables

Cela concerne uniquement les **produits téléchargeables par le visiteur** (vidéos, PDF, podcasts, etc.). Vous pouvez laisser les réglages par défaut.

| Général                   | Produits TV           | VA      | Expédition                     | Paiements                                  | Comptes et confidentialité                  | E-mails               | Intégration                      | Visibilité du site       | Avancé        |                                                                                                    |
|---------------------------|-----------------------|---------|--------------------------------|--------------------------------------------|---------------------------------------------|-----------------------|----------------------------------|--------------------------|---------------|----------------------------------------------------------------------------------------------------|
| Général   Inve            | entaire   Produits té | éléchar | rgeables  Répe                 | ertoires de téléch                         | argements approuvés  Avancé                 |                       |                                  |                          |               |                                                                                                    |
| Produits té               | éléchargeables        |         |                                |                                            |                                             |                       |                                  |                          |               |                                                                                                    |
| Méthode de<br>de fichiers | téléchargement        | 0       | Forcer le té                   | léchargement                               |                                             | ~                     |                                  |                          |               |                                                                                                    |
|                           |                       |         | Si vous utilis<br>produits nun | ez la méthode o<br>nériques/téléch         | le téléchargement X-Accel-Red<br>argeables. | irect avec le         | serveur NGINX,                   | assurez-vous que vou     | s avez appli  | qué les réglages décrits dans le guide <u>Gestion des</u>                                          |
|                           |                       |         | Autoriser                      | r <mark>l</mark> a méthode re              | direction (non sécurisée) en der            | nier recours          |                                  |                          |               |                                                                                                    |
|                           |                       |         | Si la méthod                   | e de télécharge                            | ment forcé ou X-Accel-Redirec               | t/X-Sendfile          | est sélectionnée                 | mais ne fonctionne p     | as, le systèn | ne utilisera la méthode redirection en dernier recours. <u>Voir le guide</u> pour plus de détails. |
| Restrictions              | d'accès               |         | 🗌 Les téléc                    | hargements né                              | cessitent d'être identifié                  |                       |                                  |                          |               |                                                                                                    |
|                           |                       |         | Ce réglage n                   | e s'applique pa                            | s aux achats d'invité.                      |                       |                                  |                          |               |                                                                                                    |
|                           |                       |         | Autoriser                      | r l'accès aux pro                          | duits téléchargeables après le              | paiement              |                                  |                          |               |                                                                                                    |
|                           |                       |         | Activer cette                  | option pour au                             | toriser l'accès aux téléchargem             | ents lorsque          | les commandes                    | sont « en cours », plu   | tôt que « te  | rminée »                                                                                           |
| Ouvrir dans I             | le navigateur         |         | 🗌 Ouvrir le                    | s fichiers téléch                          | argeables dans le navigateur, a             | u lieu de les         | enregistre <mark>r</mark> sur l' | appareil.                |               |                                                                                                    |
|                           |                       |         | Les clients p                  | euvent toujours                            | enregistrer le fichier sur leur a           | opareil, mais         | par défaut, le fic               | hier sera ouvert au lie  | u d'être ték  | échargé (ne fonctionne pas avec les redirections).                                                 |
| Nom du fich               | lier                  |         | 🗹 Ajout d'u                    | une chaîne uniq                            | ue au nom de fichier pour gara              | ntir la sécurit       | té                               |                          |               |                                                                                                    |
|                           |                       |         | Non requis s                   | i votre <mark>r</mark> épertoi             | e de téléchargement est proté               | gé. <u>Consulte</u> : | <u>z ce guide</u> pour (         | en savoir plus. Les fich | iiers déjà ch | argés ne seront pas affectés.                                                                      |
| Compter les               | téléchargements       |         | Compter                        | le nombre télé                             | chargements même si uniquem                 | ent une part          | tie des fichiers es              | st récupérée.            |               |                                                                                                    |
| partiels                  |                       |         | Les accès rép<br>plage de req  | oétés effectués<br>uêtes. <u>En savoir</u> | dans une fenêtre de temps rais<br>plus.     | onnable (par          | défaut 30 minut                  | tes) ne seront pas con   | nptées deux   | : fois. Il est généralement raisonnable de limiter une limite de téléchargement sur des            |
| Enregistrer I             | les modifications     |         |                                |                                            |                                             |                       |                                  |                          |               |                                                                                                    |

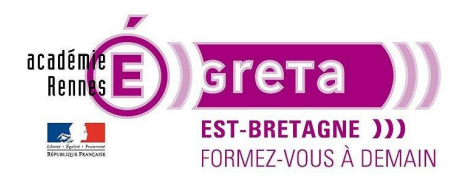

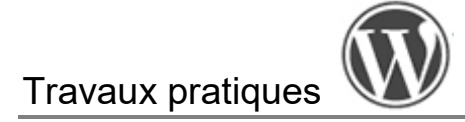

#### Étape05 :

Vous laissez par défaut les réglages des onglets > Répertoires de téléchargements approuvés et > Avancé.

Étape06 : Réglage TVA > Options de TVA

Concernant la **TVA**, pour cet exercice, les réglages ici sont réalisés pour que la boutique s'adresse à des établissements scolaires et des particuliers (donc affichage en > TTC avec calcul de TVA basé sur l' > Adresse de livraison du client).

| Général Produits TV                                       | A    | Expédition                                        | Paiements                                 | Comptes et confidentialité      | E-mails      | Intégration | Visibilité du site | Avancé |
|-----------------------------------------------------------|------|---------------------------------------------------|-------------------------------------------|---------------------------------|--------------|-------------|--------------------|--------|
| Options de TVA   Taux standards                           | Taux | x Taux réduit  T                                  | aux Taux zéro                             |                                 |              |             |                    |        |
| Options de TVA                                            |      |                                                   |                                           |                                 |              |             |                    |        |
| Tarifs saisis avec la TVA                                 | Ø    | <ul> <li>Oui, je sa</li> <li>Non, je s</li> </ul> | isirai les tarifs T<br>aisirai les tarifs | тс                              |              |             |                    |        |
| Calcul de la TVA basé sur                                 | Ø    | Adresse de                                        | livraison du clie                         | ent                             | ~            |             |                    |        |
| Classe de TVA d'expédition                                | 0    | Classe de T                                       | VA d'expéditior                           | n basée sur les articles panier | ~            |             |                    |        |
| Arrondi                                                   |      | Arrondir                                          | la TVA au nivea                           | u du sous-total, plutôt que pou | r chaque lig | ne          |                    |        |
| Classes additionnelles des TVA                            | 0    | Taux réduit<br>Taux zéro                          |                                           |                                 |              |             |                    |        |
| Affichage des tarifs dans la<br>boutique                  |      | TTC                                               |                                           |                                 | ~            |             |                    |        |
| Affichage des tarifs sur le<br>panier et la page commande |      | TTC                                               |                                           |                                 | ~            |             |                    |        |
| Suffixe d'affichage du prix                               | 0    | ND                                                |                                           |                                 |              |             |                    |        |
| Affichage des totaux de TVA                               |      | Détaillé                                          |                                           |                                 | ~            |             |                    |        |
| Enregistrer les modifications                             |      |                                                   |                                           |                                 |              |             |                    |        |

Validez en cliquant sur > Enregistrer les modifications.

#### Étape07 : Réglage TVA > Taux standards

Remplir comme suit grâce au bouton > Insérer ligne. On peut connaitre les taux de TVA par pays en faisant une simple recherche sur internet.

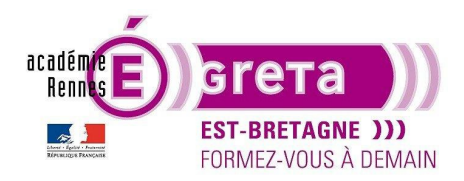

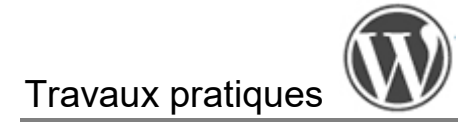

| Général        | Produits                                                           | TVA    | Expédition | Paiements | Comptes et confidentiali | é E-mails | Intégration | Visibilité du site | Avancé      |                  |            |             |              |
|----------------|--------------------------------------------------------------------|--------|------------|-----------|--------------------------|-----------|-------------|--------------------|-------------|------------------|------------|-------------|--------------|
| Options de TV  | ptions de TVA   Taux standards   Taux Taux réduit   Taux Zaux zéro |        |            |           |                          |           |             |                    |             |                  |            |             |              |
| Taux de tax    | Taux de taxe « Standard »                                          |        |            |           |                          |           |             |                    |             |                  |            |             |              |
| Code pays      | D Code                                                             | état 👩 | Code pos   | ital 👩    |                          | Ville 👩   |             |                    | % du taux 👔 | Nom de la taxe 👔 | Priorité 👩 | Cumulable 👩 | Expédition 👔 |
| BE             | *                                                                  |        | *          |           |                          | *         |             |                    | 21.0000     | TVA belge        | 1          | 0           | $\checkmark$ |
| СН             | *                                                                  |        | *          |           |                          | *         |             |                    | 8.1000      | TVA suisse       | 1          |             | $\checkmark$ |
| FR             | *                                                                  |        | *          |           |                          | *         |             |                    | 20.0000     | TVA française    | 1          |             | $\checkmark$ |
| LU             | *                                                                  |        | *          |           |                          | *         |             |                    | 17.0000     | TVA luxembourged | 1          |             | $\checkmark$ |
| Insérer lign   | Insérer ligne Supprimer les lignes sélectionnées                   |        |            |           |                          |           |             |                    |             |                  |            |             |              |
|                |                                                                    |        |            |           |                          |           |             |                    |             |                  |            |             |              |
| Enregistrer le | es modification                                                    | s      |            |           |                          |           |             |                    |             |                  |            |             |              |

Validez en cliquant sur > Enregistrer les modifications.

#### Étape08 :

Vous laissez par défaut les réglages des onglets > Taux réduits et > Taux zéro.

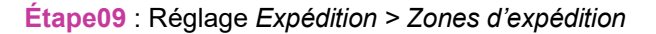

| Gén                            | éral Produ                                                 | iits TVA                                | Expéditio                                               | n Paiements                                                                     | Comptes et confidentialité                                                                                    | E-mails                        | Intégration                             | Visibilité du site                        | Avancé       |                             |        |                                     |             |
|--------------------------------|------------------------------------------------------------|-----------------------------------------|---------------------------------------------------------|---------------------------------------------------------------------------------|----------------------------------------------------------------------------------------------------|--------------------------------|-----------------------------------------|-------------------------------------------|--------------|-----------------------------|--------|-------------------------------------|-------------|
| Zones                          | d'expédition   R                                           | églages de                              | livraison   Classe                                      | s   Point de vente                                                              |                                                                                                    |                                |                                         |                                           |              |                             |        |                                     |             |
| Zones                          | d'expéditio                                                | Ajout                                   | er une zone                                             |                                                                                 |                                                                                                    |                                |                                         |                                           |              |                             |        |                                     |             |
| Une zor<br>correspo<br>propose | e de livraison e<br>ondre qu'à une :<br>er un retrait, con | st composé<br>zone, nous<br>figurez vos | e de régions que<br>utiliserons son a<br>emplacements c | e vous aimeriez livre<br>dresse de livraison p<br>de retrait dans les <u>ré</u> | er ainsi que des modes de livraison<br>pour lui montrer les modes dispon<br><u>iglages de retrait local</u> . | proposés. Ur<br>bles dans sa   | n client ne peut<br>région. Pour        |                                           |              |                             |        |                                     |             |
| 0                              | Nom de la z                                                | one                                     |                                                         |                                                                                 | Région(s)                                                                                                    |                                |                                         |                                           |              |                             |        | Mode(s) d'expédition                |             |
|                                |                                                            |                                         |                                                         |                                                                                 |                                                                                                    |                                |                                         |                                           |              |                             |        |                                     |             |
|                                |                                                            |                                         |                                                         |                                                                                 |                                                                                                    |                                |                                         |                                           |              |                             |        |                                     |             |
|                                |                                                            | Une z                                   | one de liv                                              | vraison est u                                                                   | une région géograpl                                                                                           | nique où                       | ù un ensen                              | nble de mode                              | s d'expé     | dition et de tarifs         | s s'ap | ppliquent.                          |             |
|                                |                                                            | Par exe                                 | nple :                                                  |                                                                                 |                                                                                                    |                                |                                         |                                           |              |                             |        |                                     |             |
|                                |                                                            | • Zo                                    | ne nationale l                                          | France = Tous les                                                               | s départements de France =                                                                                    | Expédition                     | forfaitaire                             |                                           |              |                             |        |                                     |             |
|                                |                                                            | ° Zo                                    | ne Europe = 1                                           | n'importe quel p                                                                | ays en Europe = Expédition f                                                                                  | orfaitaire                     |                                         |                                           |              |                             |        |                                     |             |
|                                |                                                            | Ajoutez                                 | autant de zo                                            | ones que néces                                                                  | saire – Les clients ne verroi                                                                                 | nt que les i                   | méthodes dis                            | oonibles pour leur                        | adresse.     |                             |        |                                     |             |
|                                |                                                            | Ajo                                     | uter une zon                                            | e de livraison                                                                  |                                                                                                    |                                |                                         |                                           |              |                             |        |                                     |             |
|                                |                                                            |                                         |                                                         |                                                                                 |                                                                                                    |                                |                                         |                                           |              |                             |        |                                     |             |
|                                |                                                            |                                         |                                                         |                                                                                 |                                                                                                    |                                |                                         |                                           |              |                             |        |                                     |             |
| 3                              | Reste du mo                                                | nde                                     |                                                         |                                                                                 | Zone facul<br>n'importe                                                                                       | tative que vo<br>quelle régior | ous pouvez utilise<br>n qui n'a pas été | er pour configurer le<br>citée ci-dessus. | ou les modes | de livraison disponibles po | our A  | Aucun mode d'expédition offert pour | cette zone. |

Nous allons créer **3 zones d'expédition** : une pour la France métropolitaine, une pour les DOM TOM et la Corse, et une pour les 3 pays voisins à savoir la Suisse, la Belgique et le Luxembourg.

Cliquez sur > Ajouter une zone et remplissez comme suit.

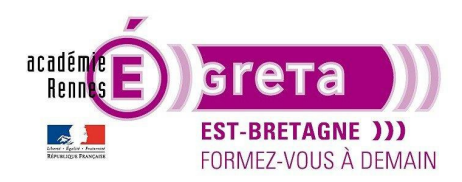

## Travaux pratiques

WordPress • TP 14

| Général Produits TVA                                                          | Expédition      | Paiements        | Comptes et confidentialité | E-mails     | Intégration    | Visibilité du site   | Avancé                  |       |  |  |  |  |
|-------------------------------------------------------------------------------|-----------------|------------------|----------------------------|-------------|----------------|----------------------|-------------------------|-------|--|--|--|--|
| Zones d'expédition   Réglages de livraison   Classes   Point de vente         |                 |                  |                            |             |                |                      |                         |       |  |  |  |  |
| Zones d'expédition > France métropolitaine                                    |                 |                  |                            |             |                |                      |                         |       |  |  |  |  |
| Nom de la zone                                                                |                 |                  |                            |             |                |                      |                         |       |  |  |  |  |
| Attribuez un nom à votre zone ! Par<br>ex. Local ou Mondial.                  | France mét      | opolitaine       |                            |             |                |                      |                         |       |  |  |  |  |
|                                                                               |                 |                  |                            |             |                |                      |                         |       |  |  |  |  |
| Composition de la zone                                                        |                 |                  |                            |             |                |                      |                         |       |  |  |  |  |
| Listez les régions que vous aimeriez<br>inclure dans votre zone de livraison. | France ×        |                  |                            |             |                |                      |                         |       |  |  |  |  |
| Les clients seront mis en<br>correspondance avec ces régions.                 | Limiter à des o | odes postaux sp  | écifiques                  |             |                |                      |                         |       |  |  |  |  |
|                                                                               |                 |                  |                            |             |                |                      |                         |       |  |  |  |  |
| Modes d'expédition                                                            |                 |                  | Titre                      |             |                |                      |                         | A     |  |  |  |  |
| Ajoutez les modes de livraison que<br>vous aimeriez rendre disponibles aux    |                 |                  |                            |             |                |                      |                         |       |  |  |  |  |
| clients de cette zone.                                                        | Vous p          | ouvez ajoute     | r plusieurs modes d'expédi | tion dans ( | cette zone. Se | uls les clients au s | sein de la zone les ver | ront. |  |  |  |  |
|                                                                               |                 |                  |                            |             |                |                      |                         |       |  |  |  |  |
|                                                                               | Ajouter une     | méthode de livra | aison                      |             |                |                      |                         |       |  |  |  |  |
| Enregistrer les modifications                                                 |                 |                  |                            |             |                |                      |                         |       |  |  |  |  |

Cliquez sur > Ajouter une méthode de livraison :

| Créer une méthode d'expédition                                             | ×                        |
|----------------------------------------------------------------------------|--------------------------|
| Livraison gratuite                                                         |                          |
| Forfait                                                                    |                          |
| Retrait : configurez les emplacements de retrait dans la <u>page de ré</u> | glag <u>es Retrait</u> . |
| Étape 1 sur 2                                                              | Continuer                |

Pour l'exercice nous allons ajouter 2 méthodes de livraison : une avec un forfait, une avec livraison gratuite. Il est aussi possible de configurer une méthode avec retrait dans un point de vente.

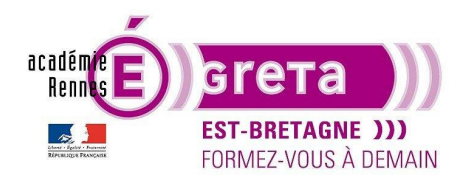

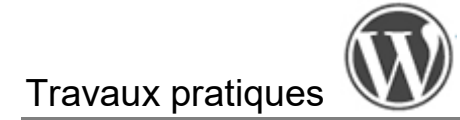

• 1 avec un *forfait* de 6,50 € : le client paiera toujours les mêmes frais de livraison, peu importe le poids ou la valeur de sa commande :

| Créer une méthode d'expédition ×                                                                                                    | Configure <mark>r</mark> forfait                                                                        | × |
|----------------------------------------------------------------------------------------------------|----------------------------------------------------------------------------------------------------|---|
| Livraison gratuite                                                                                                    | Nom<br>Forfait<br>Vos clients verront ce nom de méthode d'expédition lors de la validation de commande. | ^ |
| Forfait 🗸                                                                                                    | État de la TVA<br>Taxable                                                                               |   |
| Vous permet de facturer un tarif forfaitaire pour l'expédition.<br>Retrait : configurez les emplacements de retrait dans la <u>page de</u><br><u>réglages Retrait</u> . | Coût <b>②</b><br>€ 6,50                                                                                 |   |
| Étape 1 sur 2                                                                                                    | Ajouter des coûts de classe d'expédition<br>Étape 2 sur 2 Retour Créer et enregistrer                   |   |

Cliquez sur > Créer et enregistrer.

• 1 avec Livraison gratuite à partir de 50 € ou grâce un code promo :

|                                                                         | Configurer livraison gratuite ×                                                          |
|-------------------------------------------------------------------------|------------------------------------------------------------------------------------------|
|                                                                         | Nom                                                                                      |
| Créer une méthode d'expédition 🛛 🗙                                      | Livraison gratuite                                                                       |
|                                                                         | Vos clients verront ce nom de methode d'expedition lors de la validation de<br>commande. |
| Livraison gratuite 🗸 🗸                                                  | La livraison gratuite requiert                                                           |
|                                                                         | Un montant minimum de commande OU un code promo 🗸 🗸                                      |
| Forfait                                                                 | Montant minimum de commande                                                              |
| L'expédition gratuite est une méthode spéciale qui peut être déclenchée | 50 €                                                                                     |
| avec des codes promo et des dépenses minimales.                         | Les clients devront dépenser ce montant pour obtenir la livraison gratuite.              |
| Retrait : configurez les emplacements de retrait dans la <u>page de</u> | Codes promo<br>y Appliquer la règle de commande minimale avant la remise avec code       |
| regiages settan.                                                        | promo 🔞                                                                                  |
|                                                                         |                                                                                          |
| Étape 1 sur 2 Continuer                                                 | Étape 2 sur 2 Retour Créer et enregistrer                                                |
| >                                                                       | >                                                                                        |

Cliquez sur > Créer et enregistrer.

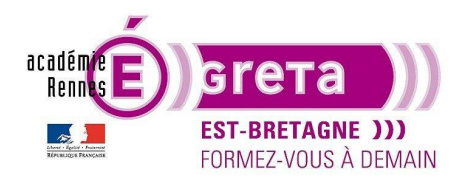

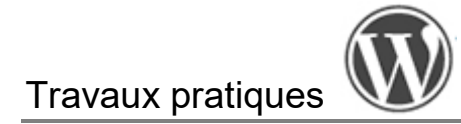

#### Voici ce que vous devriez avoir à l'écran :

| Zones d'expédition > France r                                                                                                    | nétropolitaine                                      |        |                                                                                                    |                      |
|----------------------------------------------------------------------------------------------------|-----------------------------------------------------|--------|----------------------------------------------------------------------------------------------------|----------------------|
| Nom de la zone                                                                                                    | France métropolitaine                               |        |                                                                                                    |                      |
| Attribuez un nom à votre zone ! Par<br>ex. Local ou Mondial.                                                                                   |                                                     |        |                                                                                                    |                      |
| Composition de la zone                                                                                                    |                                                     |        |                                                                                                    |                      |
| Listez les régions que vous aimeriez<br>inclure dans votre zone de livraison.<br>Les clients seront mis en<br>correspondance avec ces régions. | France ×<br>Limiter à des codes postaux spécifiques |        |                                                                                                    |                      |
|                                                                                                    |                                                     |        |                                                                                                    |                      |
| Modes d'expédition                                                                                                    | Titre                                               | Activé | Description                                                                                                    |                      |
| vous aimeriez rendre disponibles aux<br>clients de cette zone.                                                                                 | ∷ Forfait                                           |        | Vous permet de facturer un tarif forfaitaire pour l'expédition.                                                         | Modifier   Supprimer |
|                                                                                                    | Livraison gratuite                                  |        | L'expédition gratuite est une méthode spéciale qui peut être déclenchée avec des codes promo et des dépenses minimales. | Modifier   Supprimer |
| Enregistrer les modifications                                                                                                    | Ajouter une méthode de livraison                    |        |                                                                                                    |                      |

#### Étape10 : Réglage Expédition > Réglages de livraison

Vérifiez juste que c'est la puce Par défaut à l'adresse de livraison client qui est bien cochée.

| Zones d'expédition   Réglages de livra | ison   Classes   Point de vente                                                                                                    |
|----------------------------------------|----------------------------------------------------------------------------------------------------|
| Réglages de livraison                  |                                                                                                    |
| Calculs                                | <ul> <li>Activer le calculateur de frais d'expédition sur la page panier</li> <li>Masquer les frais d'expédition jusqu'à ce qu'une adresse soit renseignée</li> </ul>               |
| Destination de l'expédition 0          | <ul> <li>Par défaut à l'adresse de livraison client</li> <li>Par défaut à l'adresse de facturation client</li> <li>Forcer la livraison à l'adresse de facturation client</li> </ul> |

Cliquez sur > Enregistrer les modifications.

Nous n'utilisons pas cet exercice les > *Classes de livraison*. Elles permettent de **personnaliser les frais de livraison** pour différents groupes de produits, tels que les articles lourds par exemple qui nécessitent des frais de port supérieurs.

L'onglet > *Point de vente* permet d'activer la possibilité de **retirer le produit dans un magasin**. Par défaut, le mode de livraison par retrait est gratuit, mais un prix est configurable.

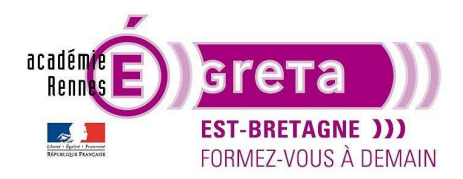

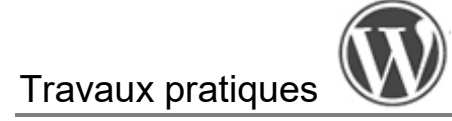

Étape11 : Différencier des zones de livraison dans un même pays

Pour l'exercice, nous allons appliquer un **forfait différent** pour les DOM TOM et la Corse. Il n'y aura ni livraison gratuite, ni retrait en magasin et le forfait de livraison sera de 12 €.

Retournez dans l'onglet > Zones de livraison, puis > Ajouter une zone, que vous nommez DOM TOM et Corse.

Ensuite, choisissez France dans la Composition de la zone.

Enfin, cliquez sur > Limiter à des codes postaux spécifiques, afin de pouvoir les lister.

| France ×                                |  |
|-----------------------------------------|--|
| Limiter à des codes postaux spécifiques |  |

Pour la saisie des départements il y a 3 façons de faire :

- Saisir les départements un par un et les uns en dessous des autres,
- Saisir les deux premiers chiffres du département et les faire suivre d'une « \* ». Dans notre exemple l'« \* » saisie après « 97 » couvre tous les départements en 97x,
- Saisir le premier département ainsi que le dernier département en les séparant de 3 points « ... », il faut évidemment que ces départements ou territoires se suivent.

| Zones d'expédition > DOM TO                                                                                                    | M et Corse                                                                                                    | Zones d'expédition > DOM T                                                                                                    | OM et Corse                                                                                                    |
|----------------------------------------------------------------------------------------------------|----------------------------------------------------------------------------------------------------|----------------------------------------------------------------------------------------------------|----------------------------------------------------------------------------------------------------|
| Nom de la zone                                                                                                    | DOM TOM et Corse                                                                                                    | Nom de la zone                                                                                                    | DOM TOM et Corse                                                                                                    |
| Attribuez un nom à votre zone ! Par<br>ex. Local ou Mondial.                                                                                                    |                                                                                                    | Attribuez un nom à votre zone ! Par<br>ex. Local ou Mondial.                                                                                                    |                                                                                                    |
| Composition de la zone<br>Listez les régions que vous aimeriez<br>inclure dans votre zone de livraison.<br>Les clients seront mis en<br>correspondance avec ces régions. | France ×<br>971<br>972<br>973<br>974<br>975<br>976<br>984<br>986<br>987<br>988<br>2A<br>2B<br>Les codes postaux contenant des cara<br>9021099000 ) sont également pris<br>livraison pour en savoir plus. | Composition de la zone<br>Listez les régions que vous aimeriez<br>inclure dans votre zone de livraison.<br>Les clients seront mis en<br>correspondance avec ces régions. | France ×         97*         984988         2A         2B         Les codes postaux contenant des         9021099000 ) sont également         livraison pour en savoir plus. |

À notre connaissance, WooCommerce ne propose pas la possibilité d'« exclure » des zones, donc si vous souhaitez ne pas livrer certaines zones en France, par exemple les TOM, il faudra inclure tous les départements hors ceux des Territoires d'Outre-Mer.

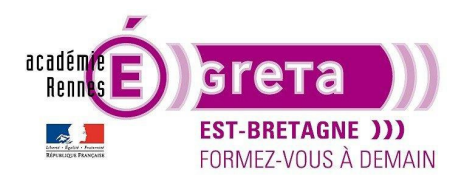

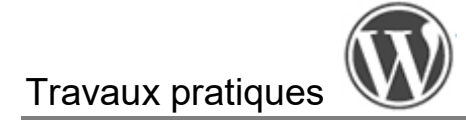

Enfin, mettez en place le forfait de livraison à 12 €.

| 0 | Nom de la zone        | Région(s)                                                                                                    | Mode(s) d'expédition                            |                      |
|---|-----------------------|----------------------------------------------------------------------------------------------------|-------------------------------------------------|----------------------|
|   | France métropolitaine | France                                                                                                    | Forfait Livraison gratuite                      | Modifier   Supprimer |
|   | DOM TOM et Corse      | France, 97*, 984908, 2A, 28                                                                                                    | Forfait                                         | Modifier   Supprimer |
| 3 | Reste du monde        | Zone facultative que vous pouvez utiliser pour configurer le ou les modes de livraison<br>disponibles pour n'importe quelle région qui n'a pas été citée ci-dessus. | Aucun mode d'expédition affert pour cette zone. | Modifier             |

#### Étape12 : Livraison hors France

Pour la Suisse, la Belgique et le Luxembourg, nous ne proposons qu'une méthode de livraison, un forfait à 15 €.

#### Paramétrez cette nouvelle zone d'expédition.

| Zones d'expédition > Belgique                                                                                                    | e, Luxembourg et Suisse                                                     |        |                                                                 |
|----------------------------------------------------------------------------------------------------|-----------------------------------------------------------------------------|--------|-----------------------------------------------------------------|
| Nom de la zone                                                                                                    | Belgique, Luxembourg et Suisse                                              |        |                                                                 |
| Attribuez un nom à votre zone ! Par<br>ex. Local ou Mondial.                                                                                   |                                                                             |        |                                                                 |
| Composition de la zone                                                                                                    |                                                                             |        |                                                                 |
| Listez les régions que vous aimeriez<br>inclure dans votre zone de livraison.<br>Les clients seront mis en<br>correspondance avec ces régions. | Belgique × Luxembourg × Suisse ×<br>Limiter à des codes postaux spécifiques |        |                                                                 |
| Modes d'expédition                                                                                                    | Titre                                                                       | Activé | Description                                                     |
| vous aimeriez rendre disponibles aux<br>clients de cette zone.                                                                                 |                                                                             |        | Vous permet de facturer un tarif forfaitaire pour l'expédition. |

Voici à quoi devrait ressembler votre onglet Expédition :

| Médias                                                             |                                |                                              |                                          |                                       |                                                          |                                                                       |                                                                                                    |                                |                                          |                                                 |                         |               |                                  |       |
|--------------------------------------------------------------------|--------------------------------|----------------------------------------------|------------------------------------------|---------------------------------------|----------------------------------------------------------|-----------------------------------------------------------------------|----------------------------------------------------------------------------------------------------|--------------------------------|------------------------------------------|-------------------------------------------------|-------------------------|---------------|----------------------------------|-------|
| 📙 Pages                                                            | Gén                            | éral Pi                                      | roduits                                  | TVA                                   | Expédition                                               | Paiements                                                             | Comptes et confidentialité                                                                                 | E-mails                        | Intégration                              | Visibilité du site                              | Avancé                  |               |                                  |       |
| Commentaires                                                       | Zones                          | d'expéditio                                  | on   Réglage                             | es de livra                           | ison   Classes   I                                       | Point de vente                                                        |                                                                                                    |                                |                                          |                                                 |                         |               |                                  |       |
| WooCommerce                                                        | Zones                          | d'expéc                                      | dition                                   | Ajouter u                             | ne zone                                                  |                                                                       |                                                                                                    |                                |                                          |                                                 |                         |               |                                  |       |
| Accueil CommandesClients                                           | Une zor<br>correspo<br>propose | ne de livrais<br>ondre qu'à<br>er un retrait | son est con<br>une zone,<br>t, configure | nposée de<br>nous utili<br>22 vos emp | e régions que vo<br>serons son adres<br>placements de re | us aimeriez livrer<br>sse de livraison p<br>etrait dans les <u>ré</u> | ainsi que des modes de livraison<br>our lui montrer les modes disponi<br>g <u>lages de retrait local</u> . | proposés. Un<br>bles dans sa r | client ne peut<br>égion. Pour            |                                                 |                         |               |                                  |       |
| Codes promo<br>Rapports                                            | 0                              | Nom de                                       | e la zone                                |                                       |                                                          |                                                                       | Région(s)                                                                                                  |                                |                                          |                                                 |                         | Mode(s) d'é   | expédition                       |       |
| <b>Réglages</b><br>État<br>Extensions                              | ::                             | France r                                     | métropolit                               | taine                                 |                                                          |                                                                       | France                                                                                                    |                                |                                          |                                                 |                         | Forfait I     | ivraison gratuite                |       |
| <ul><li>Produits</li><li>Paiements 1</li></ul>                     |                                | DOM TO                                       | OM et Cor                                | se                                    |                                                          |                                                                       | France, 97*, 98498                                                                                         | 8, 2A, 2B                      |                                          |                                                 |                         | Forfait       |                                  |       |
| Statistiques     Marketing                                         |                                | Belgiqu                                      | ie, Luxemb                               | oourg et :                            | Suisse                                                   |                                                                       | Belgique, Luxembo                                                                                          | urg, Suisse                    |                                          |                                                 |                         | Forfait       |                                  |       |
| <ul> <li>Apparence</li> <li>Extensions</li> <li>Comptes</li> </ul> | 8                              | Reste du                                     | u monde                                  |                                       |                                                          |                                                                       | Zone facultative qu<br>disponibles pour n'i                                                                | e vous pouv<br>importe quel    | ez utiliser pour c<br>lle région qui n'a | onfigurer le ou les me<br>pas été citée ci-dess | odes de livraiso<br>us. | on Aucun mode | d'expédition offert pour cette a | zone. |

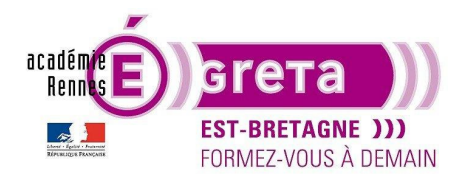

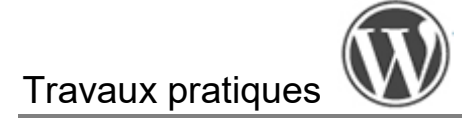

Étape13 : Mise en place des moyens de Paiements

Par défaut WooCommerce propose 3 moyens de paiement : virement, chèque, paiement à la livraison, mais aucun moyen de paiement par carte bancaire. Il faut donc installer un plugin addon de Woocommerce, cela signifie qu'il ne peut fonctionner si Woocommerce n'est pas préalablement installé.

| Général       | Produits      | TVA         | Expédition          | Paiements       | Comptes et confidentialité            | E-mails        | Intégration | Visibilité du site | Avancé |                                                                                                    |                           |
|---------------|---------------|-------------|---------------------|-----------------|---------------------------------------|----------------|-------------|--------------------|--------|----------------------------------------------------------------------------------------------------|---------------------------|
| Moyens de     | paiement      | t           |                     |                 |                                       |                |             |                    |        |                                                                                                    |                           |
| Les moyens de | paiement in   | stallés son | t listés ci-dessous | et peuvent être | triés pour définir leur ordre d'affic | hage sur le si | te.         |                    |        |                                                                                                    |                           |
|               | Métho         | de          |                     |                 |                                       |                |             |                    | Activé | Description                                                                                                    |                           |
| = ^ ¥         | WooP          | ayments     | VISA 🌒              |                 | <b>4</b> Pay + 15                     |                |             |                    |        | Payments made simple, with no monthly fees – designed exclusively<br>for WooCommerce stores. Accept credit cards, debit cards, and other<br>popular payment methods. | Installer                 |
|               |               |             |                     |                 |                                       |                |             |                    |        | By clicking "Install", you agree to the Terms of Service and Privacy policy.                                                                                         |                           |
| = ^ V         | Virem         | ent banca   | ire                 |                 |                                       |                |             |                    |        | Acceptez les paiements en personne avec BACS. Aussi connu sous le<br>nom de virement/bancaire.                                                                       | Terminer la configuration |
| = ^ V         | Paiem         | ents par o  | thèque              |                 |                                       |                |             |                    |        | Accepter les paiements par chèque en personne. Cette passerelle hors-<br>ligne peut être utile pour tester les achats.                                               | Terminer la configuration |
| = ^ ~         | Paiem         | ent à la li | vraison             |                 |                                       |                |             |                    |        | Offrez à vos acheteurs la possibilité de payer à la livraison – en espèces<br>ou par d'autres moyens de paiement.                                                    | Terminer la configuration |
| Découvrir     | les autres fo | urnisseurs  | de paiement 🖸       | M mile 🙎        | S & more.                             |                |             |                    |        |                                                                                                    |                           |

On vous propose d'installer **WooPayments**, qui peut vous permettre de proposer le paiement par CB sur votre site. Quelques explications ici : <u>https://woocommerce.com/fr/products/woopayments/</u> Les modalités de commission sont expliquées ici : <u>https://woocommerce.com/document/woopayments/fees-and-debits/fees/</u>

On vous note aussi en bas du tableau qu'il existe de **nombreuses autres solutions**, gratuites ou payantes. Chacune a ses frais de commission, à bien étudier.

Cela dépend aussi de l'activité du propriétaire de la boutique, qui a peut-être déjà un compte chez l'un d'eux. Il existe aussi des plugins appartenant aux **banques** directement. Cliquez sur > Découvrir les autres fournisseurs... pour les consulter et/ou en choisir un adapté à votre besoin et votre projet. Dans cet exercice, on ne fait que consulter. Pour exemple, **Stripe** est reconnu comme un très bon outils.

Pour cet exercice, les moyens de paiement par défaut nous suffisent. Vous allez donc activer le **virement bancaire** et le **paiement par chèque** :

|       |                         | policy.                      |
|-------|-------------------------|------------------------------|
| = ^ ~ | Virement bancaire       | Acceptez le<br>nom de vire   |
| = ^ ~ | Paiements par chèque    | Accepter les<br>ligne peut é |
| = ^ ~ | Paiement à la livraison | Offrez à vos<br>ou par d'au  |

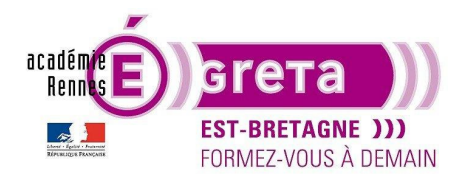

### Travaux pratiques

WordPress • TP 14

Étape14 : Paramétrage des Comptes et confidentialité

Pour cet exercice, remplissez cette rubrique comme ci-dessous.

Dans des **conditions de ventes réelles**, prenez un grand soin au renseignement de cette rubrique et n'hésitez pas à vous faire aider juridiquement afin de répondre aux différents critères légaux (RGPD, CGV...).

| Général       | Produits          | TVA                                                                | Expédition         | Paiements             | Comptes et confidentialité           | E-mails               | Intégration        | Visibilité du site     | Avancé                                                         |  |  |
|---------------|-------------------|--------------------------------------------------------------------|--------------------|-----------------------|--------------------------------------|-----------------------|--------------------|------------------------|----------------------------------------------------------------|--|--|
|               |                   |                                                                    | _                  |                       |                                      |                       |                    |                        |                                                                |  |  |
| Commander     | r.                |                                                                    | Autoriser          | r la validation d     | e la commande en tant qu'invité      | (recommand            | ié)                |                        |                                                                |  |  |
|               |                   |                                                                    | Autorise les       | clients à valider     | leur commande même s'ils n'on        | t pas de com          | ipte.              |                        |                                                                |  |  |
|               |                   |                                                                    | Autorise           | r la connexion le     | ors de la validation de la comma     | nde                   |                    |                        |                                                                |  |  |
|               |                   |                                                                    |                    |                       |                                      |                       |                    |                        |                                                                |  |  |
| Création de e | compte            |                                                                    | Allow custo        | mers to create        | an account                           |                       |                    |                        |                                                                |  |  |
|               |                   |                                                                    | Apres val          | lidation de la co     | ommande (recommande)                 | ommando P             | orconnalicat la r  | norrago isi            |                                                                |  |  |
|               |                   |                                                                    |                    | euvent creer un       | compte apres avoir passe ieur c      | ommanue, r            | ersormansez ie i   | nessage <u>IG</u> .    |                                                                |  |  |
|               |                   |                                                                    | Les clients pe     | euvent créer un       | compte avant de passer leur co       | mmande.               |                    |                        |                                                                |  |  |
|               |                   | Les clients peuvent créer un compte avant de passer leur commande. |                    |                       |                                      |                       |                    |                        |                                                                |  |  |
|               |                   |                                                                    |                    | 90 - 1101 0011        |                                      |                       |                    |                        |                                                                |  |  |
| Options de c  | création de co    | ompte                                                              | Envoyer            | un lien de confi      | ouration du mot de passe (recor      | nmandé)               |                    |                        |                                                                |  |  |
|               |                   |                                                                    | Les nouveau:       | x utilisateurs re     | çoivent un e-mail pour configure     | er leur mot de        | e passe.           |                        |                                                                |  |  |
|               |                   |                                                                    |                    |                       |                                      |                       |                    |                        |                                                                |  |  |
| Demandes d    | l'effacement o    | de                                                                 | Supprime           | er les données j      | personnelles des commandes su        | r demande             |                    |                        |                                                                |  |  |
| données       |                   |                                                                    | Lors du traite     | ement d'une <u>de</u> | mande d'effacement de donnée         | <u>s</u> , les donnée | s personnelles c   | lans les commandes (   | loivent-elles être maintenues ou supprimées ?                  |  |  |
|               |                   |                                                                    | Retirer l'a        | accès aux téléch      | argements sur demande                |                       |                    |                        |                                                                |  |  |
|               |                   |                                                                    | Lors du traite     | ement d'une <u>de</u> | mande d'effacement de donnée         | s, les accès a        | ux fichiers téléch | nargeables doivent-ils | être révoqués et les journaux de téléchargement vidés ?        |  |  |
|               |                   |                                                                    | Autoriser          | r la suppression      | en masse des données personn         | elles des con         | nmandes            |                        |                                                                |  |  |
|               |                   |                                                                    | Ajoute une o       | ption à l'écran       | des commandes pour supprime          | des donnée            | s personnelles e   | n bloc. Notez que la   | uppression de données personnelles est définitive.             |  |  |
|               |                   |                                                                    |                    |                       |                                      |                       |                    |                        |                                                                |  |  |
| Politique d   | de confiden       | itialité                                                           |                    |                       |                                      |                       |                    |                        |                                                                |  |  |
| Cette section | contrôle l'affici | hage de la                                                         | i politique de cor | nfidentialité de v    | otre site Web. Les notifications de  | confidentialité       | ci-après ne s'affi | cheront pas à moins qu | 'une <u>page de politique de confidentialité</u> soit définie. |  |  |
| Politique de  | confidentialit    | té de 🌀                                                            | Vos donnée         | es personnelles       | seront utilisées pour vous accon     | npagner au c          | ours de votre vi   | site du site web, gére |                                                                |  |  |
| Tinscription  |                   |                                                                    | Tacces a vo        | die compte, et j      | our a autres faisons decrites da     | ns notre (priv        | vacy_policy].      |                        |                                                                |  |  |
|               |                   |                                                                    |                    |                       |                                      |                       |                    |                        |                                                                |  |  |
| Politique de  | confidentialit    | té du 🍙                                                            | Vos donnée         | es personnelles       | seront utilisées pour le traiteme    | nt de votre o         | ommande, vous      | accompagner au cou     | rs de                                                          |  |  |
| paiement      |                   |                                                                    | votre visite       | du site web, et       | pour a autres raisons decrites d     | ans notre (pr         | wacy_policyJ.      |                        |                                                                |  |  |
|               |                   |                                                                    |                    |                       |                                      |                       |                    |                        |                                                                |  |  |
| Conservati    | ion des dor       | nnées p                                                            | ersonnelles        |                       |                                      |                       |                    |                        |                                                                |  |  |
| Choisir combi | ien de temps c    | onserver le                                                        | es données perso   | onnelles quand e      | lles ne sont plus nécessaires pour l | e traitement.         | Laissez les option | s vides pour conserver | indéfiniment.                                                  |  |  |
| Conserver le  | s comptes in:     | actifs 6                                                           | 3                  | Annéo(c)              |                                      |                       |                    |                        |                                                                |  |  |
|               |                   |                                                                    |                    | J                     |                                      |                       |                    |                        |                                                                |  |  |
| Conserver le  | es commande       | s en _                                                             | ND                 | lour(s)               | ~                                    |                       |                    |                        |                                                                |  |  |
| attente       |                   | 6                                                                  | •                  | J                     |                                      |                       |                    |                        |                                                                |  |  |
| Conserver le  | s commande        | s                                                                  | 3                  | Année(s)              |                                      |                       |                    |                        |                                                                |  |  |
| échouées      |                   | 6                                                                  |                    | Annee(3)              | *                                    |                       |                    |                        |                                                                |  |  |
| Conserver le  | e commande        |                                                                    |                    | Ann ( = ( )           |                                      |                       |                    |                        |                                                                |  |  |
| annulées      | o communate.      | 6                                                                  |                    | Annee(s)              | *                                    |                       |                    |                        |                                                                |  |  |
| Conserver la  | s commondo        |                                                                    |                    |                       |                                      |                       |                    |                        |                                                                |  |  |
| terminées     | is commande:      | \$6                                                                |                    | Année(s)              | <b>*</b>                             |                       |                    |                        |                                                                |  |  |
|               |                   |                                                                    |                    |                       |                                      |                       |                    |                        |                                                                |  |  |
| Enregistrer l | les modificatio   | ns                                                                 |                    |                       |                                      |                       |                    |                        |                                                                |  |  |
|               |                   |                                                                    |                    |                       |                                      |                       |                    |                        |                                                                |  |  |
|               |                   |                                                                    |                    |                       |                                      |                       |                    |                        |                                                                |  |  |

N'oubliez pas d'enregistrer !

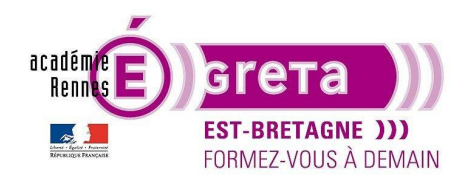

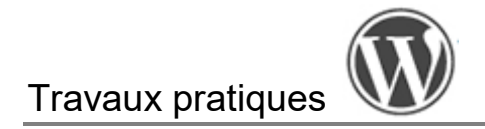

#### Étape15 : Formatage des *E-mails*

Cette partie vous permet de gérer tous les échanges que vous aurez avec votre client ou prospect tout au long de son processus d'achat, via des **envois d'e-mails automatisés**.

| Général                                                      | Produits                                               | TVA                                        | Expédition                                                      | Paiements                                                 | Comptes et confidentialité                                                                   | E-mails                           | Intégration             | Visibilité du site   | Avancé                                                                                                    |               |
|--------------------------------------------------------------|--------------------------------------------------------|--------------------------------------------|-----------------------------------------------------------------|-----------------------------------------------------------|----------------------------------------------------------------------------------------------|-----------------------------------|-------------------------|----------------------|----------------------------------------------------------------------------------------------------|---------------|
| Notificatio                                                  | ons par e-m                                            | ail                                        |                                                                 |                                                           |                                                                                              |                                   |                         |                      |                                                                                                    |               |
| Les notification<br>Pour vous ass<br>installez <u>l'exte</u> | ons par e-mail e<br>surer que les no<br>ension WP Mail | nvoyées p<br>tifications<br><u>Logging</u> | par WooCommen<br>s de votre boutiqu<br>ou consultez la <u>p</u> | ce sont listées ci<br>ue arrivent dans<br>age FAQ sur les | -dessous. Cliquez sur un e-mail p<br>votre boîte de réception et celle «<br><u>e-mails</u> . | our le configu<br>le vos clients, | rer.<br>nous vous recom | mandons de connecter | votre adresse e-mail à votre domaine et de configurer un serveur SMTP dédié. Si quelque chose ne semble pas s'envoyer | correctement, |
|                                                              | E-mail                                                 |                                            |                                                                 |                                                           | Type de conten                                                                               | u                                 |                         | C                    | Destinataire(s)                                                                                                    |               |
| 0                                                            | Nouvelle                                               | comman                                     | de <sub>Ø</sub>                                                 |                                                           | text/html                                                                                    |                                   |                         | b                    | leupixell.formation@gmail.com                                                                                         | Gérer         |
| 0                                                            | Command                                                | le annule                                  | ée 😡                                                            |                                                           | text/html                                                                                    |                                   |                         | b                    | leupixell.formation@gmail.com                                                                                         | Gérer         |
| 0                                                            | Command                                                | le échou                                   | ée 😡                                                            |                                                           | text/html                                                                                    |                                   |                         | b                    | leupixell.formation@gmail.com                                                                                         | Gérer         |
| 0                                                            | Command                                                | le óchnu                                   | ín B                                                            |                                                           | text/html                                                                                    |                                   |                         | c                    | lient                                                                                                    | Gérer         |
|                                                              | -                                                      |                                            |                                                                 |                                                           |                                                                                              |                                   |                         |                      | и .                                                                                                    |               |

En cliquant sur > Gérer, vous accédez à une page vous permettant d'activer ou non ce mail automatisé, avec un réglage des contenus de l'e-mail par balises dynamiques, telle que {order\_number} (= numéro de commande) :

| Nouvelle commande 🧕                |         |                                                                       |
|------------------------------------|---------|-----------------------------------------------------------------------|
| Les e-mails de nouvelle command    | e sont  | envoyés au(x) destinataire(s) lorsqu'une nouvelle commande est reçue. |
| Activer/Désactiver                 |         | Activer cette notification par e-mail                                 |
| Destinataire(s)                    | Ø       | bleupixell.formation@gmail.com                                        |
| Sujet                              | Ø       | [{site_title}] : Nouvelle commande n°{order_number}                   |
| En-tête de l'e-mail                | 0       | Nouvelle commande : n°{order_number}                                  |
| Contenu additionnel                | 0       | Bravo pour cette vente.                                               |
| Type d'e-mail                      | Ø       | HTML v                                                                |
| Modèle HTML                        |         |                                                                       |
| Pour écraser et modifier ce modèle | e d'e-r | mail, copiez woocommerce/templates/emails/admin-new-order.php         |
| Enregistrer les modifications      |         |                                                                       |

Greta Est Bretagne • Centre Infographie Multimédia page 14

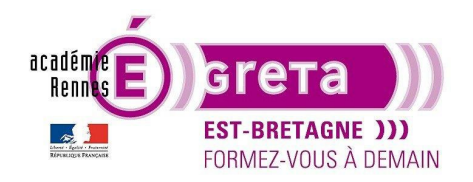

# Travaux pratiques

WordPress • TP 14

Une bonne maitrise du PHP vous permet de modifier le modèle graphique HTML de cette notification.

Modifiez si besoin les informations sur l'expéditeur des e-mails (reçus par les clients du site, donc n'hésitez pas à penser une stratégie de communication pertinente).

| Options d'e-mail de l'expédite                                                               | otions d'e-mail de l'expéditeur |  |  |  |  |  |  |
|----------------------------------------------------------------------------------------------|---------------------------------|--|--|--|--|--|--|
| Définissez le nom et l'adresse e-mail que vous souhaitez utiliser pour vos e-mails sortants. |                                 |  |  |  |  |  |  |
| Nom d'expéditeur                                                                             | Fondation Belem                 |  |  |  |  |  |  |
| Adresse de l'expéditeur                                                                      | bleupixell.formation@gmail.com  |  |  |  |  |  |  |

Enfin, vous pouvez modifier visuellement le **modèle d'e-mail HTML** proposé par WooCommerce par défaut, pour l'ensemble des e-mails (visuel d'en-tête, couleurs, texte du pied de page).

Vous pouvez apercevoir le rendu en cliquant sur > Prévisualiser votre modèle d'e-mail, après avoir enregistré vos réglages :

| Modèle d'e-mail                                                 |                                                                                                    |                                                                                                    |  |  |  |  |
|-----------------------------------------------------------------|----------------------------------------------------------------------------------------------------|----------------------------------------------------------------------------------------------------|--|--|--|--|
| Cette section vous permet de pers                               | Cette section vous permet de personnaliser les e-mails WooCommerce. <u>Cliquez ici pour prévisualiser votre modèle d'e-mail</u> . |                                                                                                    |  |  |  |  |
| Image d'en-tête                                                 | ND                                                                                                    |                                                                                                    |  |  |  |  |
| Couleur de base                                                 | #7f54b3                                                                                                    |                                                                                                    |  |  |  |  |
| Couleur d'arrière plan                                          | • #171717                                                                                                    | Modèle d'e-mail HTML                                                                                                    |  |  |  |  |
| Couleur de fond du body                                         | •                                                                                                    |                                                                                                    |  |  |  |  |
| Couleur du corps de texte                                       | • #3c3c3c                                                                                                    | Lorem ipsum dolor sit amet, consectetur adipiscing elit. Sed aliquet diam a<br>facilisis eleifend. Cras ac justo felis. Mauris faucibus, orci eu blandit fermentum,<br>lorem nibh sollicitudin mi, sit amet interdum metus urna ut lacus.                                                                                                    |  |  |  |  |
| Texte de pied de page                                           | [site_title) &cmdash: Built with (WooCommerce)                                                                                    | Sed sit amet sapien odio<br>Phasellus quis varius augue. Fusce eu euismod leo, a accumsan tellus. Quisque<br>vitae dolor eu justo cursus egestas. Cum sociis natoque penatibus et magnis dis<br>parturient montes, nascetur ridiculus mus. Sed sit amet sapien odio. Sed<br>pellentesque arcu mi quis matesuada lectus lacinia et Carsa a tempor leo |  |  |  |  |
| Couleur du texte de pied de<br>page                             | • *3c3c3c                                                                                                    | Lorem ipsum dolor                                                                                                    |  |  |  |  |
| Tendances de gestion de<br>Activer les tendances par e-<br>mail | la boutique                                                                                                    | Fusce eu euismod leo, a accumsan tellus. Quisque vitae dolor eu justo cursus<br>egestas. Cum sociis natoque penatibus et magnis dis parturient montes,<br>nascetur ridiculus mus. Sed sit amet sapien odio. Sed pellentesque arcu mi, quis<br>malesuada lectus lacinia et. Cras a tempor leo.                                                        |  |  |  |  |
| Enregistrer les modifications                                   | >                                                                                                    | Thundering Back — Built with <u>WooCommerce</u>                                                                                                    |  |  |  |  |

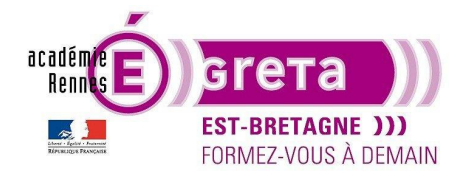

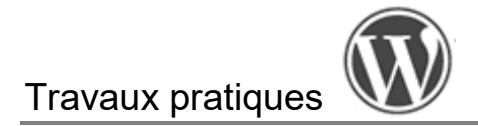

Étape16 : Intégration et Visibilité du site

L'onglet > *Intégration* permet d'activer MaxMind afin de collecter des informations de géolocalisation et de renseignement IP, la licence est payante.

L'onglet > Visibilité du site est à utiliser lors de l'installation d'une e-boutique sur un site déjà fonctionnel. Il permet d'activer une page de maintenance afin de cacher votre boutique aux visiteurs le temps de sa construction (les autres pages du site restent visibles).

Cette page de maintenance n'est personnalisable qu'avec les thèmes basés sur des **modèles** (cela correspond à une nouvelle manière de concevoir des thèmes WordPress, le **FSE** pour Full Site Editing).

Sinon, voici à quoi elle ressemble, avec des phrases toutes faites (peut varier en fonction de vos réglages de thème).

| O A http | ps://thunderingback.s2-tasteep.com/boutique/                                                | ជ |
|----------|---------------------------------------------------------------------------------------------|---|
|          | Thundering Back Juste un autre WordPress site par TasteWP.com                               |   |
|          |                                                                                             |   |
|          | De grandes choses se profilent à l'horizon                                                  |   |
|          | Quelque chose d'énorme se prépare ! Notre boutique est en chantier et sera bientôt lancée ! |   |

Étape17 : Attribuer des pages pour le Panier, la Commande et Mon compte

L'onglet > *Avancé* permet d'indiquer à Woocommerce sur quelles pages doit apparaitre le **processus d'achat** : leur contenu est géré automatiquement par Woocomerce par défaut.

| Général                   | Produits        | TVA         | Expédition     | Paiements       | Comptes et conf         | identialité   | E-ma | ils Intégrat | tion | Visibilité du site | Avancé |
|---------------------------|-----------------|-------------|----------------|-----------------|-------------------------|---------------|------|--------------|------|--------------------|--------|
| Installation de           | s pages   API I | REST   Croc | hets Web   And | cienne API  Woo | Commerce.com  Fo        | nctionnalités |      |              |      |                    |        |
| Vos réglage               | s ont été enre  | gistrés.    |                |                 |                         |               |      |              |      |                    |        |
| Installation              | des pages       |             |                |                 |                         |               |      |              |      |                    |        |
| Ces pages doiv            | ent être défini | es pour que | WooCommer      | ce sache où env | oyer les utilisateurs p | our command   | er.  |              |      |                    |        |
| Page panier               |                 | 0           | Panier (ID : 8 | 3)              |                         | ×             | ~    |              |      |                    |        |
| Page de valid<br>commande | ation de        | Ø           | Validation d   | e la commande   | e (ID : 9)              | ×             | ~    |              |      |                    |        |
| Page Mon co               | mpte            | 0           | Mon compt      | e (ID : 10)     |                         | ×             | ~    |              |      |                    |        |
| Conditions gé             | énérales de ve  | ente 🔞      | Chercher un    | e page          |                         |               | ~    |              |      |                    |        |

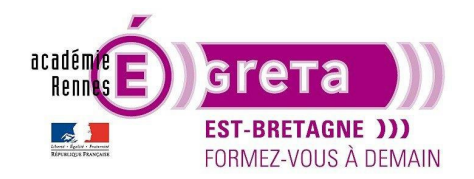

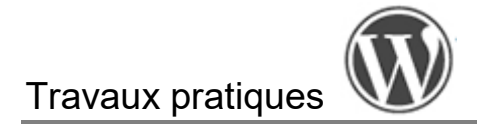

Lors de l'installation de l'extension, des pages se sont créées **automatiquement** : Panier, Validation de la commande et Mon compte. Elles sont donc attribuées ici par défaut.

Si vous souhaitez créer vos propres pages avec votre propre design, vous devrez d'abord créer vos pages, avant de les indiquer ici.

Il faudra dans ce cas utiliser des **shortcodes** WooCommerce au sein de vos contenus, pour définir les emplacements automatisés Woocommerce :

 Par exemple, pour la page Panier, le shortcode [woocommerce\_cart] permet d'ajouter un espace dédié au panier d'achat qui s'y affichera automatiquement.

| Panier                            | Panier                              |
|-----------------------------------|-------------------------------------|
| [woocommerce_cart]                | Votre panier est actuellement vide. |
| Saisir « / » pour choisir un bloc | Retour à la boutique                |

Il existe en effet des **shortcodes prédéfinis par Woocommerce** qui permettent d'afficher automatiquement les fonctionnalités de base. Ils sont tous disponibles sur le site du plugin :

https://woocommerce.com/document/woocommerce-shortcodes/

#### Intégration des produits dans votre boutique

Étape1 : Création de catégories de produits

Vous allez créer 2 catégories de produits : « Maquettes » et « Librairie ». Rendez-vous dans le menu *Produits*, puis le sousmenu *Catégories*.

Utilisez le texte du fichier « Texte Boutique » fourni, ainsi que les médias « categorie-maquettes » et « categorie-librairie » pour les miniatures (attention à leur optimisation !) afin de remplir les champs demandés pour créer une **nouvelle catégorie**.

Cela fonctionne de la même manière que la création de catégories d'articles vue précédemment. Voici à quoi doit ressembler votre liste de catégories :

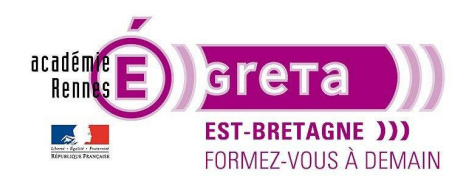

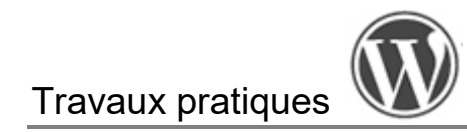

| Actio | ons groupé | es 🗸       |                                                                                                    |                 | 2 él    | éments |
|-------|------------|------------|----------------------------------------------------------------------------------------------------|-----------------|---------|--------|
|       | Image      | Nom 🔶      | Description 🜩                                                                                                    | Slug 🌲          | Total 🜲 |        |
|       | BELEM      | Librairie  | Découvrez les nouveautés livres et trouvez des titres<br>passionnants pour transmettre à vos élèves la passion pour<br>ce grand voilier le Belem ! Commandez en ligne.                                   | librairie-belem | 0       | =      |
| 0     |            | Non classé | _                                                                                                    | non-classe      | 0       | =      |
|       | <b>1</b>   | Maquettes  | Faites découvrir à vos élèves le plaisir de construire des<br>bateaux. Enrôlez-vous dans l'aventure avec votre classe et<br>choisissez la maquette du Belem qui correspond à l'âge de<br>vos apprenants. | maquettes-belem | 0       | =      |
|       | Image      | Nom 🔶      | Description                                                                                                    | Slug 븆          | Total 🜲 |        |

#### Étape2 : Ajouter des produits

Vous allez créer 2 produits par catégorie. Soyez curieux, lisez tout, même ce qu'on ne vous demande pas de remplir !

Pour cela, vous allez créer un premier produit, que vous dupliquerez par la suite et dont vous modifierez le nom, la description et l'image.

Cliquez sur l'onglet > Ajouter un nouveau produit :

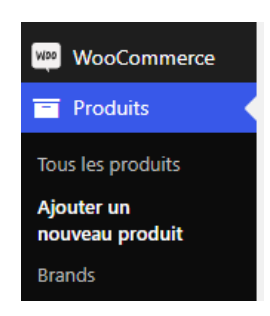

Remplir les champs selon le fichier « Texte Boutique » fourni.

Dans la partie > Données du produit, vous retrouvez les modalités de taxes que vous avez paramétrées précédemment. Laissez pour l'exercice le réglage sur Produit simple.

- Dans > Général, n'oubliez pas d'indiquer le prix (Tarif régulier (€)). S'il y avait une promotion, c'est dans Tarif promo (€) qu'il faudrait l'indiquer.
- Dans > Inventaire, indiquez que vous souhaitez un suivi de la gestion des stocks sur ce produit, le nombre en stock.
- Dans > *Expédition*, indiquez le poids et les dimensions du produit. •
- Les > Produits liés permettent de faire du marketing en mettant en avant certains produits de type « achat complémentaire ».
- Les > Attributs correspondent en quelque sorte à des hashtags.
- > Avancé permet entre autres, d'activer les avis.

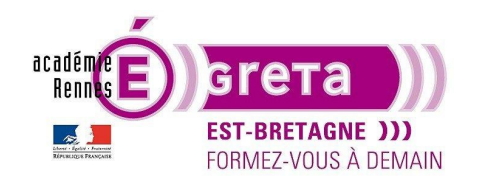

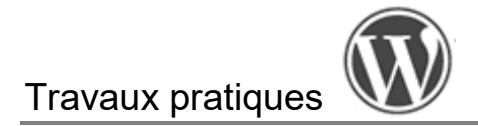

Puis saisissez la > *Description courte du produit*, ainsi que les informations dans la colonne de droite que vous avez à disposition (attention à l'optimisation des médias !).

| Image produit A V A                        |                                     | Brands A V A                     |
|--------------------------------------------|-------------------------------------|----------------------------------|
|                                            |                                     | Toutes les marques Plus utilisés |
|                                            | Catégories de produits 🛛 🔨 🔺        | 🖉 Easykit                        |
|                                            | Toutes les catégories Plus utilisés | + Ajouter une nouvelle marque    |
|                                            | Non classé                          |                                  |
|                                            | Librairie                           |                                  |
| Cliquez sur l'image pour la modifier ou la | Maquettes                           | ─ Marque mère ─ ✓                |
| mettre à jour.                             | + Aiouter une catégorie             |                                  |
| Retirer l'image produit                    | - Ajouter une categorite            | Ajouter une nouvelle marque      |

> *Publiez* votre premier produit !

Cliquez sur > Prévisualiser les modifications pour voir à quoi ressemble une page produit sur votre site.

|                                                                                                    | Thundering Back Juste un autre WordPress site par TasteWP.com                                                                                                    |                                                                                                    |
|----------------------------------------------------------------------------------------------------|----------------------------------------------------------------------------------------------------|----------------------------------------------------------------------------------------------------|
|                                                                                                    | Accueil / Maquettes / La maquette du Belem EasyKit                                                                                                    |                                                                                                    |
| Publier       Image: Constraint of the second second | Accuel/Maguettes / La maguette du Belem Laguett                                                                                                    | La maquette du Belem<br>EasyKit<br>34,99 €<br>Le kit de modélisme du demier grand yacht français du 19ême siècle contient<br>un modèle à l'échelle 1:160.<br>In stock<br>1                                                                               |
| Visibilité du catalogue : Catalogue et<br>recherche <u>Modifier</u>                                                                                                    | Description Informations complémentaires Avis (0)                                                                                                    |                                                                                                    |
| Copiez ce message<br>Mettre à la corbeille<br>>                                                                                                    | Description<br>Destiné au débutant et plus facile à monter que le modèle avancé . Si vous sour<br>pour vous. Ce kit comprend toutes les pièces nécessaires pour construire le moc<br>de haute précision qui permettent un ajustement extraordinaire, facilitant airait | naîtez accompagner la grande réplique avec ce petit modèle, ce produit est fait<br>dèle, avec un total de 120 pièces. Ce sont de nouvelles pièces découpées par laser<br>le procesus d'assemblage. Dans ce kit, vous trouverez de svoiles imprimées, des |

Greta Est Bretagne • Centre Infographie Multimédia page 19

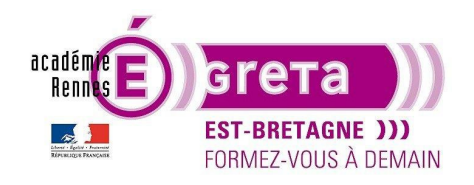

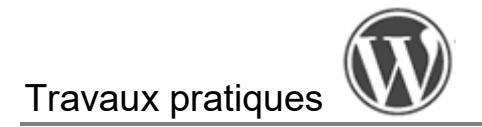

#### Étape3 : Dupliquer un produit

Pour dupliquer ce produit, cliquez sur > *Tous les produits* de l'onglet > *Produits*, puis survolez le produit. Des liens s'affichent, sélectionnez > *Dupliquer*.

| Produits [        | Ajouter un nouveau produit Importer Exporter                |  |  |  |  |  |  |  |
|-------------------|-------------------------------------------------------------|--|--|--|--|--|--|--|
| Tous (1)   Publié | Tous (1)   Publié (1)   Trier                               |  |  |  |  |  |  |  |
| Actions groupé    | es V Appliquer Sélectionner une catégorie V                 |  |  |  |  |  |  |  |
| L'ideono groupe   |                                                             |  |  |  |  |  |  |  |
|                   | Nom 💂                                                       |  |  |  |  |  |  |  |
|                   | La maquette du Belem EasyKit                                |  |  |  |  |  |  |  |
| Walking .         | ID : 17   Modifier   Modification rapide   Corbeille   Voir |  |  |  |  |  |  |  |
|                   | Copiez   Dupliquer                                          |  |  |  |  |  |  |  |
|                   | Nom 🗣                                                       |  |  |  |  |  |  |  |

#### Étape4 : Modifier le produit dupliqué

Il ne vous reste plus qu'à > Modifier les informations des produits pour les adapter aux 3 autres produits à créer :

- Maquette bateau en bois : le Belem
- Livre Embarquez à bord du Belem
- Le Belem Tome 1 : Le temps des naufrageurs

#### Création de la page Boutique

Étape1 : Créer une nouvelle page dans WordPress

Pour l'exercice, nous allons modifier le titre de la page boutique par défaut.

Rendez-vous dans > Pages > survolez la page Boutique et cliquez sur > Modification rapide :

Mettre Boutique non officielle en Titre. Modifiez également le slug. Publiez votre nouvelle page.

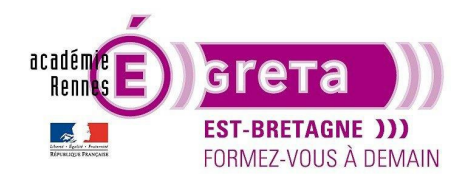

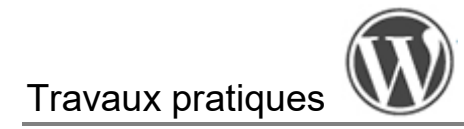

| Pages       Ajouter une page         Tous (9)       Publiés (7)       Brouillons (2)       Corbeille (1) |                                             |  |  |  |  |  |
|----------------------------------------------------------------------------------------------------|---------------------------------------------|--|--|--|--|--|
| Actions group                                                                                            | bées V Appliquer Toutes les dates V Filtrer |  |  |  |  |  |
| 🗌 Titre 🖨                                                                                                |                                             |  |  |  |  |  |
| MODIFICATIO                                                                                              | IN RAPIDE                                   |  |  |  |  |  |
| Titre                                                                                                    | Boutique non officielle                     |  |  |  |  |  |
| Slug                                                                                                    | boutique-non-officielle                     |  |  |  |  |  |
| Date                                                                                                    | 24 01-Jan 🗸 2025 à 08 h 09                  |  |  |  |  |  |
| Mot de passe                                                                                             | – OU – 🗌 Privée                             |  |  |  |  |  |
| Mettre à jou                                                                                             | r Annuler                                   |  |  |  |  |  |

Étape2 : Lier sa page boutique à WooCommerce

Si cela ne s'est pas fait automatiquement, cliquez sur l'onglet > *WooCommerce* puis > *Réglages* > *Produits* > *Général* et sélectionner *Boutique non officielle* dans le menu déroulant vous demandant de sélectionner votre page boutique.

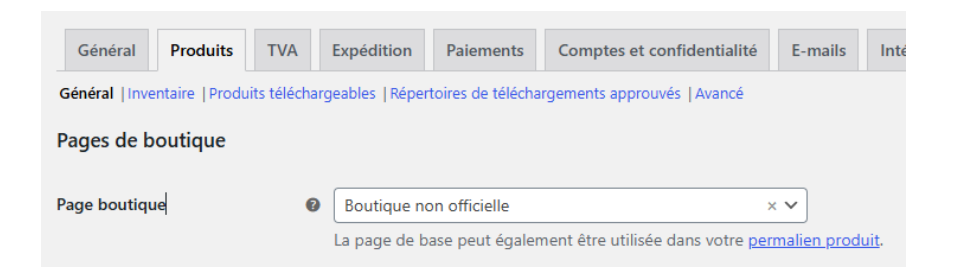

Enregistrez vos modifications.

Étape3 : Visualisez votre page boutique

Dans la liste des > *Pages* de votre tableau de bord, la mention « Page Boutique » apparait à côté du nom de votre page, cela signifie que votre page est bien liée à votre catalogue de produits.

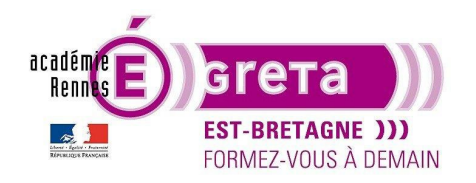

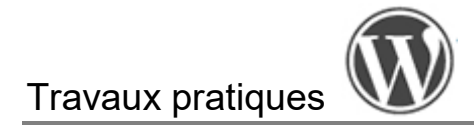

Boutique non officielle — Page Boutique

Afficher votre page boutique en ligne : vos 4 produits doivent apparaitre avec leur photo, prix, titre et un CTP (le design de votre page boutique dépend de votre thème).

Accueil / Boutique non officielle

### Boutique non officielle

4 résultats affichés

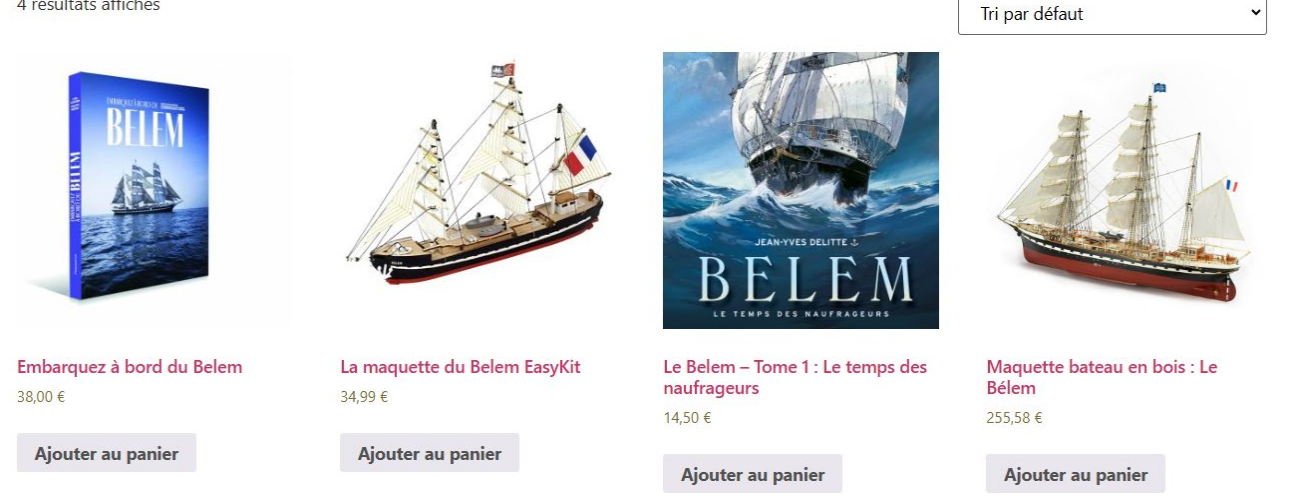

Étape4 : Personnalisez votre page boutique

Cliquez sur l'onglet > Personnaliser. Vous arrivez dans l'espace de personnalisation du thème.

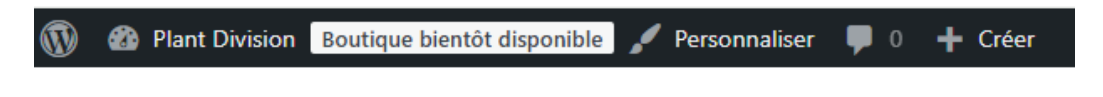

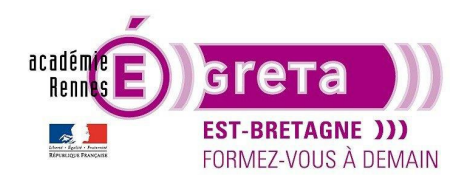

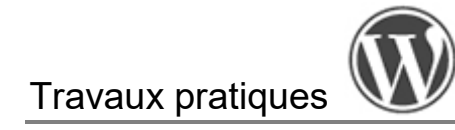

| ×                                    | Publié  |
|--------------------------------------|---------|
| Vous personnalisez<br>Plant Division | 0       |
| Thème actif<br>Hello Elementor       | Changer |
| Identité du site                     | >       |
| Menus                                | >       |
| Réglages de la page d'accueil        | >       |
| En-tête & pied de page               | >       |
| WooCommerce                          | >       |
| CSS additionnel                      | >       |

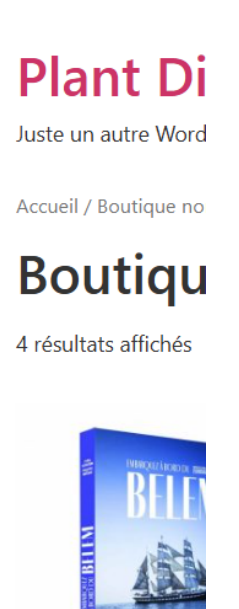

Sélectionnez ensuite l'onglet > WooCommerce. Voici la navigation de cet onglet, cette partie vous permet de personnaliser davantage votre **page boutique**.

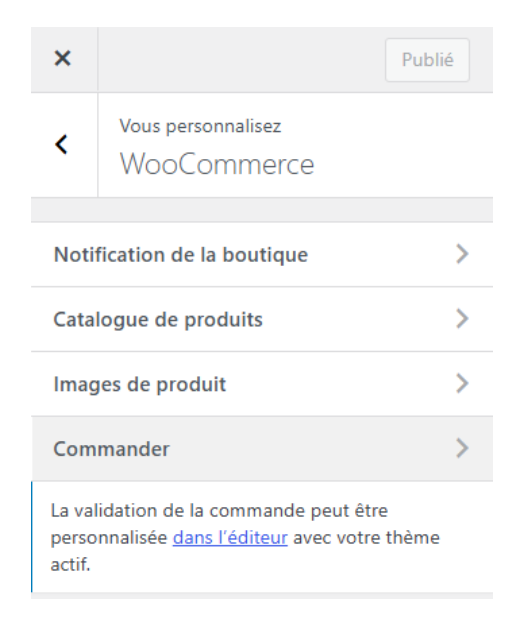

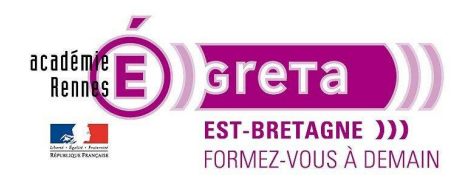

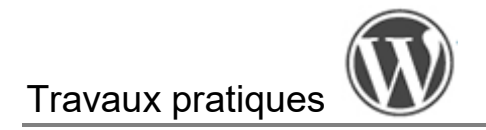

#### > Notification de la boutique

Si vous activez cette notification, le texte sera affiché sur tout le site. Vous pouvez l'utiliser pour afficher des événements ou promotions aux visiteurs.

Conservez le texte par défaut et cochez la case > Activer la notification de la boutique pour l'activer : un bandeau permanent apparait en haut de votre site.

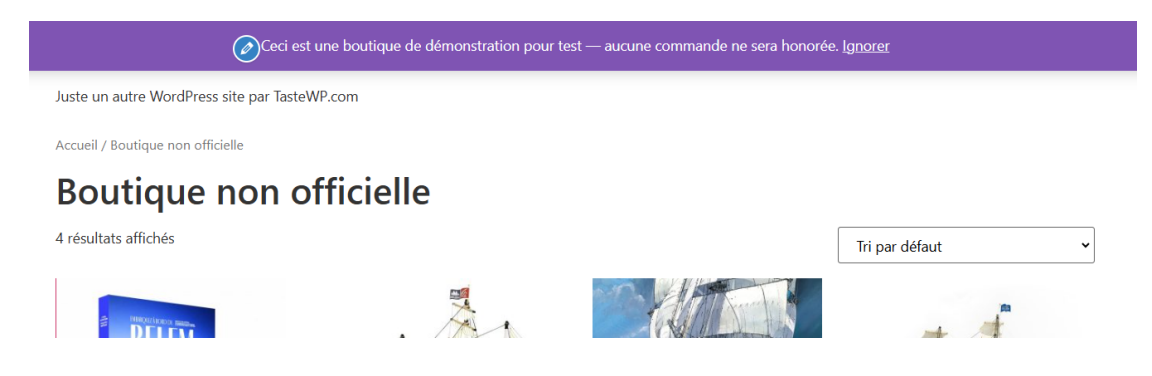

#### > Catalogue de produits

Pour l'exercice, effectuez les mêmes réglages que ci-dessous et observez les changements en direct sur la partie droite.

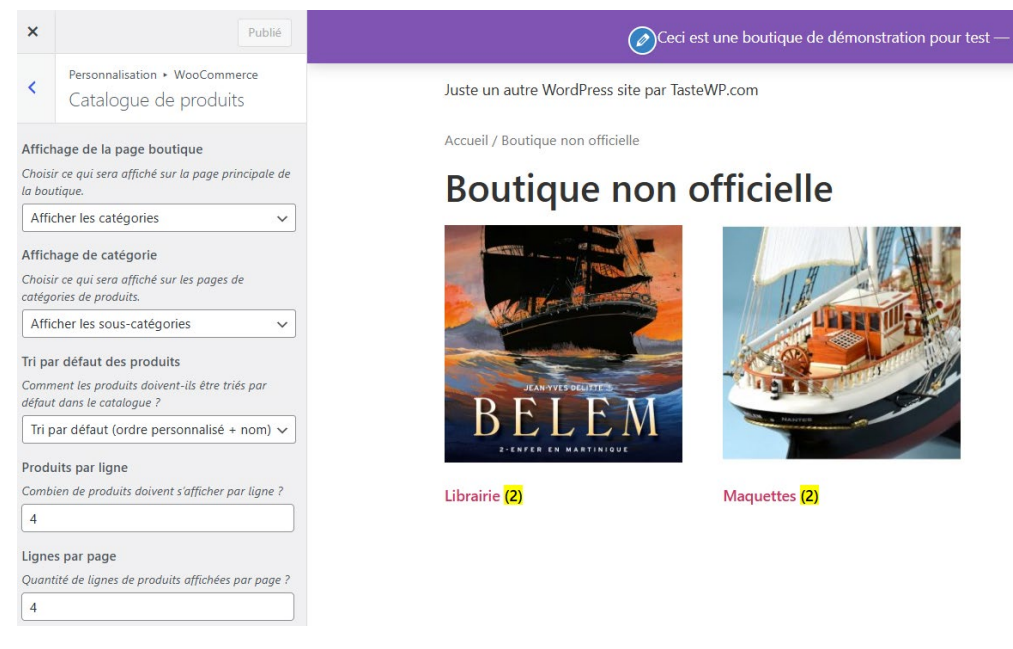

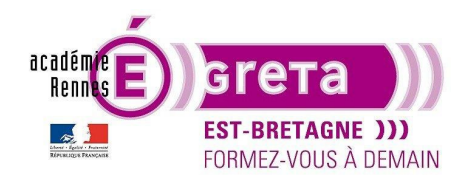

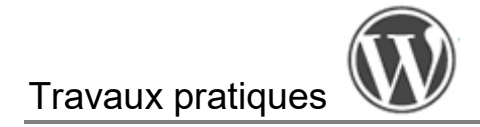

#### > Images de produit

Ici vous paramétrez l'affichage des vignettes de vos images dans le catalogue, sélectionnez Personnalisé et 4:3.

#### > Commander

La personnalisation de la commande se fait dans l'Éditeur de votre thème actif, via des **Modèles** pré-faits. Lorsque vous cliquez sur > *dans l'éditeur*, vous arrivez dans la page *Validation de la commande* créée par défaut par Woocommerce avec Gutenberg, où vous avez la main sur quelques retouches de l'étape.

|                                                                                                    | vandation de la commande - Page | CIII+K                                                       |              |                               | chiegistrer                                         |
|----------------------------------------------------------------------------------------------------|---------------------------------|--------------------------------------------------------------|--------------|-------------------------------|-----------------------------------------------------|
| Validation de la commande                                                                                         |                                 |                                                              |              | Page Bio                      | on de la commande<br>l'image mise en avant          |
| Coordonnées<br>Nous utiliserons cet e-mail pour vous envoyer des détails et des mises à jour concernant votre cor | nmande.                         | tésumé de la commande                                        |              | Ajouter un ex<br>Dernière moc | trait<br>lification il y a une heu                  |
| E-mail<br>plantdivision@tastewp.com<br>Vous validez votre commande en tant qu'invité.                             |                                 | 2 Bonnet<br>10,00 €<br>2 EN STOCK                            | 20,00 €      | État<br>Publier               | <ul> <li>Publié</li> <li>24 janvier 2025</li> </ul> |
| Adresse de livraison                                                                                              |                                 | Bonnet chaud pour l'hiver<br>Couleur: Jaune<br>Taille: Petit |              | Lien<br>Auteur/autric         | 09 UTC+0<br>/commander<br>e admin                   |
| Entrez l'adresse du lieu de livraison de votre commande.<br>Pays/Région                                           | ~                               | 1 Casquette                                                  | 20,00 €      | Modèle                        | Modèle par dé<br>s Fermé                            |
| Prénom Nom                                                                                                    |                                 | Casquette légère de basel<br><b>Couleur:</b> Orange          | ball         | Parent                        | Aucun                                               |
| Adresse                                                                                                    |                                 | Ajouter un code promo<br>Sous-total                          | ~<br>40.00 € |                               |                                                     |
| + Ajouter appartement, suite, etc.                                                                                |                                 | Frais                                                        | 1,00 €       |                               |                                                     |
| Code postal Ville                                                                                                 |                                 | Livraison<br>Livraison gratuite                              | GRATUIT      |                               |                                                     |
| Numéro de téléphone (facultatif)                                                                                  |                                 | TVA                                                          | 8,20 €       | -                             |                                                     |

À chaque fois que vous sélectionnez un bloc, la sidebar de droite change pour afficher les réglages possibles dans ce bloc.

Par exemple, si vous souhaitez que le taux de TVA s'affiche à côté de « TVA », cliquez sur le bloc et cochez la case correspondante dans la colonne de droite.

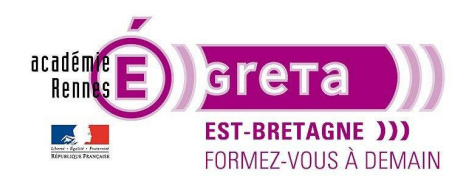

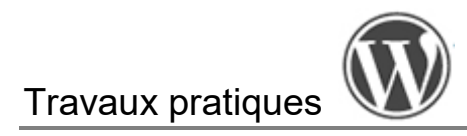

| 1 Casquette<br>20,00 €<br>Casquette légère de base<br>Couleur: Orange | 20,00 €<br>ball | Taxes<br>Afficher le taux après le nom de la<br>taxe<br>Afficher le taux de pourcentage à cô                       | ∧<br>a<br>òté |
|-----------------------------------------------------------------------|-----------------|----------------------------------------------------------------------------------------------------|---------------|
| Ajouter un code promo                                                 | ~               | résumé.                                                                                                    |               |
| Sous-total                                                            | 40,00 €         | E                                                                                                    |               |
| Frais                                                                 | 1,00 €          | Un avis ?                                                                                                    |               |
|                                                                       | GRATUIT         | Nous travaillons actuellement sur<br>l'amélioration de nos blocs de panier e<br>de validation de commande, afin de | ≥t            |
| TVA 20%                                                               | 8,20 €          | fournir aux marchands les outils et les<br>options de personnalisation dont ils or<br>basoin                       | s<br>nt       |

N'oubliez pas de > Publier pour enregistrer.

Pour accéder de nouveau à cette page, cela dépend de votre thème. Il vous suffira depuis votre tableau de bord :

- Soit d'aller dans > Apparences > Éditeur ou > Modèles selon le thème utilisé,
- Soit d'aller dans la liste des pages et de cliquer sur celle à modifier.

#### Création des pages Panier, Paiement et Compte sur-mesure

Si vous souhaitez créer des pages sur-mesure en terme de design, vous pourrez vous aider de plugins addons à Woocommerce et Elementor tels que que *Shopengine* ou *Woolentor*.

Vous aurez besoin dans ce cas de **shortcodes Woocommerce** vus précédemment pour intégrer les opérations automatiques dans vos pages :

| Code court                   | Description                                                               |
|------------------------------|---------------------------------------------------------------------------|
| [woocommerce_cart]           | Affiche la page du panier.                                                |
| [woocommerce_checkout]       | Affiche la page de<br>paiement.                                           |
| [woocommerce_my_account]     | Affiche la page du compte<br>utilisateur.                                 |
| [woocommerce_order_tracking] | Affiche le formulaire de<br>suivi de commande ;<br>possède des attributs. |

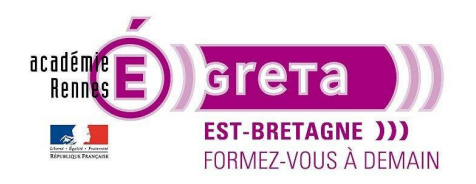

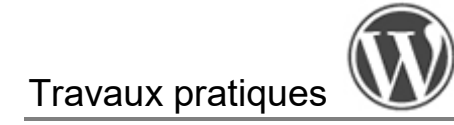

| [product_page]       | Affiche une page de produit<br>unique complète par ID ou<br>SKU.                              |
|----------------------|-----------------------------------------------------------------------------------------------|
| [products]           | Affiche les produits selon<br>des paramètres spécifiques ;<br>possède des attributs.          |
| [product_category]   | Affiche les produits dans<br>une catégorie spécifiée ;<br>possède des attributs.              |
| [product_categories] | Affiche les catégories de<br>produits ; possède des<br>attributs.                             |
| [add_to_cart]        | Affiche un bouton d'ajout<br>au panier pour un produit ;<br>possède des attributs.            |
| [add_to_cart_url]    | Obtient l'URL d'un bouton<br>d'ajout au panier pour un<br>produit ; possède des<br>attributs. |
| [shop_messages]      | Affiche les messages de la<br>boutique sur les<br>publications ou pages non<br>WooCommerce.   |

#### Finalisation de la boutique

Tester votre page boutique, de l'ajout panier jusqu'au paiement.

Vous pouvez encore la retoucher graphiquement grâce au CSS.

Une fois que tout vous convient, faites apparaitre le lien *Boutique* dans la navigation principale de votre site.

Ensuite, selon vos besoins, vous pouvez ajouter des **addons Woocommerce** à votre site (création de bon de commande, de facture, prix des produits au poids, personnalisation accrue des produits, wishlist, moyens de paiement, bouton d'achat rapide, comparaison de produits, options de filtrage, choix du créneau de livraison, design sur mesure, etc.).